# Interactive BIOS simulator

# HP Elite Slice

# Welcome to the interactive BIOS simulator for the HP Elite Slice

### Here's how to use it...

**BIOS Utility Menus:** (Click the link to navigate to the individual menus) On this page you will find thumbnail images of each of the product's BIOS utility menus. To view a specific menu in greater detail, simply click that thumbnail. Just as in the live BIOS, on each menu, you can select the tab of each of the other utility menus to navigate directly to that menu.

### Menu options:

While the menu options cannot be toggled, many of them offer item specific information about that option. To view this information, use the cursor to rollover the option and the information will present in a pane on the right of the BIOS screen.

### That's it!

On every page there is a link that brings you back to either this Welcome page or the BIOS Utility Menus page enabling you to navigate to whatever BIOS option you wish to review.

# **BIOS Utility Menus**

Main

Security

Advanced

**UEFI** Drivers

Suppress POST Errors

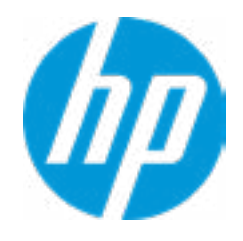

| Item Specific Help |  |
|--------------------|--|
|                    |  |
|                    |  |
|                    |  |
|                    |  |
|                    |  |
|                    |  |
|                    |  |
|                    |  |
|                    |  |
|                    |  |
|                    |  |
|                    |  |
|                    |  |
|                    |  |
|                    |  |
|                    |  |
|                    |  |
|                    |  |
|                    |  |
|                    |  |
|                    |  |
|                    |  |
|                    |  |

### **BASIC SYSTEM INFORMATION**

Product Name Processor 1 Memory Size System BIOS HP Elite Slice Intel(R) Core(TM) i7-6700T CPU @ 2.80GHz 32768 MB N25 Ver. 0n.00 09/01/2016

SERVICE -----

Born On Date Serial Number SKU Number Universally Unique Identifier (UUID) Asset Tracking Number 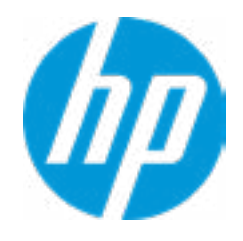

### **HP** Computer Setup

| Item Specific Help |  |
|--------------------|--|
|                    |  |
|                    |  |
|                    |  |
|                    |  |
|                    |  |
|                    |  |
|                    |  |
|                    |  |
|                    |  |
|                    |  |
|                    |  |
|                    |  |
|                    |  |
|                    |  |
|                    |  |
|                    |  |
|                    |  |
|                    |  |
|                    |  |

Product Name Memory Size HP Elite Slice 32768 MB

PROCESSOR 1 -----

ProcessorType Cache Size (L1/L2/L3) Processor Speed MicroCode Revision Processor Stepping Memory Speed DIMM1 DIMM3 Intel(R) Core(TM) i7-6700T CPU @ 2.80GHz 256 KB / 1 MB / 8 MB 2700 MHz 84 3 2133 MHz 16 GB Hynix/Hyundai 16 GB Hynix/Hyundai

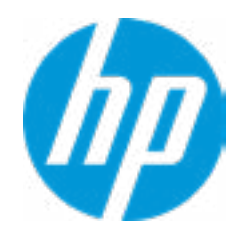

### **HP** Computer Setup

| Item Specific Help |  |  |
|--------------------|--|--|
|                    |  |  |
|                    |  |  |
|                    |  |  |
|                    |  |  |
|                    |  |  |
|                    |  |  |
|                    |  |  |
|                    |  |  |
|                    |  |  |
|                    |  |  |
|                    |  |  |
|                    |  |  |
|                    |  |  |
|                    |  |  |
|                    |  |  |
|                    |  |  |
|                    |  |  |
|                    |  |  |
|                    |  |  |
|                    |  |  |

FIRMWARE ------

System BIOS ME Firmware Version Integrated Video BIOS Version Super I/O Firmware Version N25 Ver. 0n.00 09/01/2016 11.0.12.1008 INTEL(R) VBIOS [9.0.1051] 5.5.1

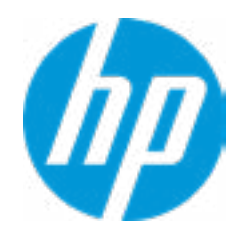

### **HP** Computer Setup

| Item Specific Help |  |
|--------------------|--|
|                    |  |
|                    |  |
|                    |  |
|                    |  |
|                    |  |
|                    |  |
|                    |  |
|                    |  |
|                    |  |
|                    |  |
|                    |  |
|                    |  |
|                    |  |
|                    |  |
|                    |  |
|                    |  |
|                    |  |
|                    |  |
|                    |  |
|                    |  |
|                    |  |

SERVICE ------Born On Date 00/00/0000 Serial Number nnnnnnnnn **SKU Number** nnnnnn#nnn Universally Unique Identifier (UUID) Asset Tracking Number XXXXXXXXXXX Feature Byte որորորորորորորորորորորորորորորորորորու **Build ID** nnnnnnnn#SABA#DABA 103C\_53307F G=D **Product Family** System Board ID 81C3 System Board CT Number 

COMMUNICATION ------

Integrated MAC address

88-88-88-88-87-88

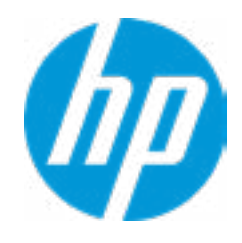

|      | Item Specific Help |
|------|--------------------|
|      |                    |
|      |                    |
|      |                    |
|      |                    |
|      |                    |
| าท   |                    |
|      |                    |
|      |                    |
|      |                    |
|      |                    |
|      |                    |
|      |                    |
|      |                    |
| Help |                    |

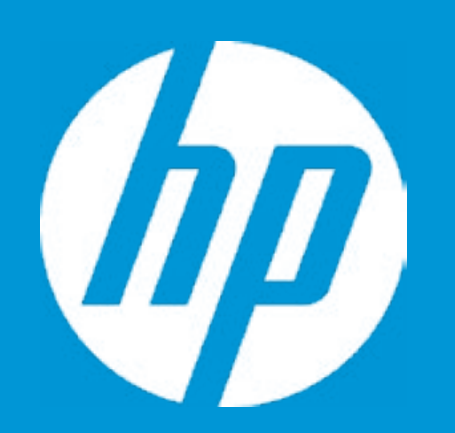

# HP PC Hardware Diagnostics UEFI

Please select a Language.

| English    |
|------------|
| Cestina    |
| Dansk      |
| Deutsch    |
| Nederlands |
| Espanol    |
| eesti keel |
| Suomi      |
| Francais   |
| Hrvatski   |
| Magyar     |

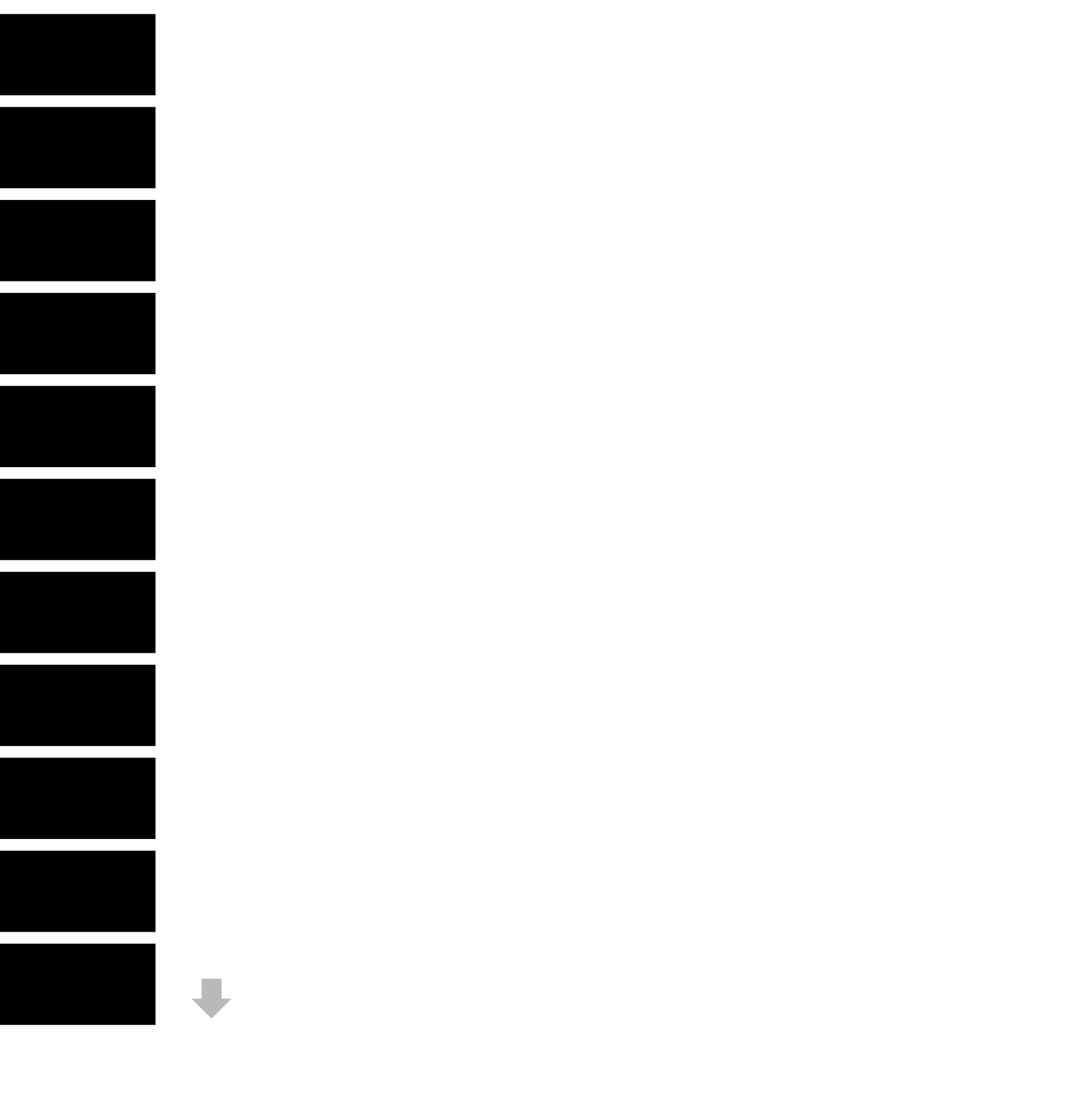

# Main

### Update System BIOS

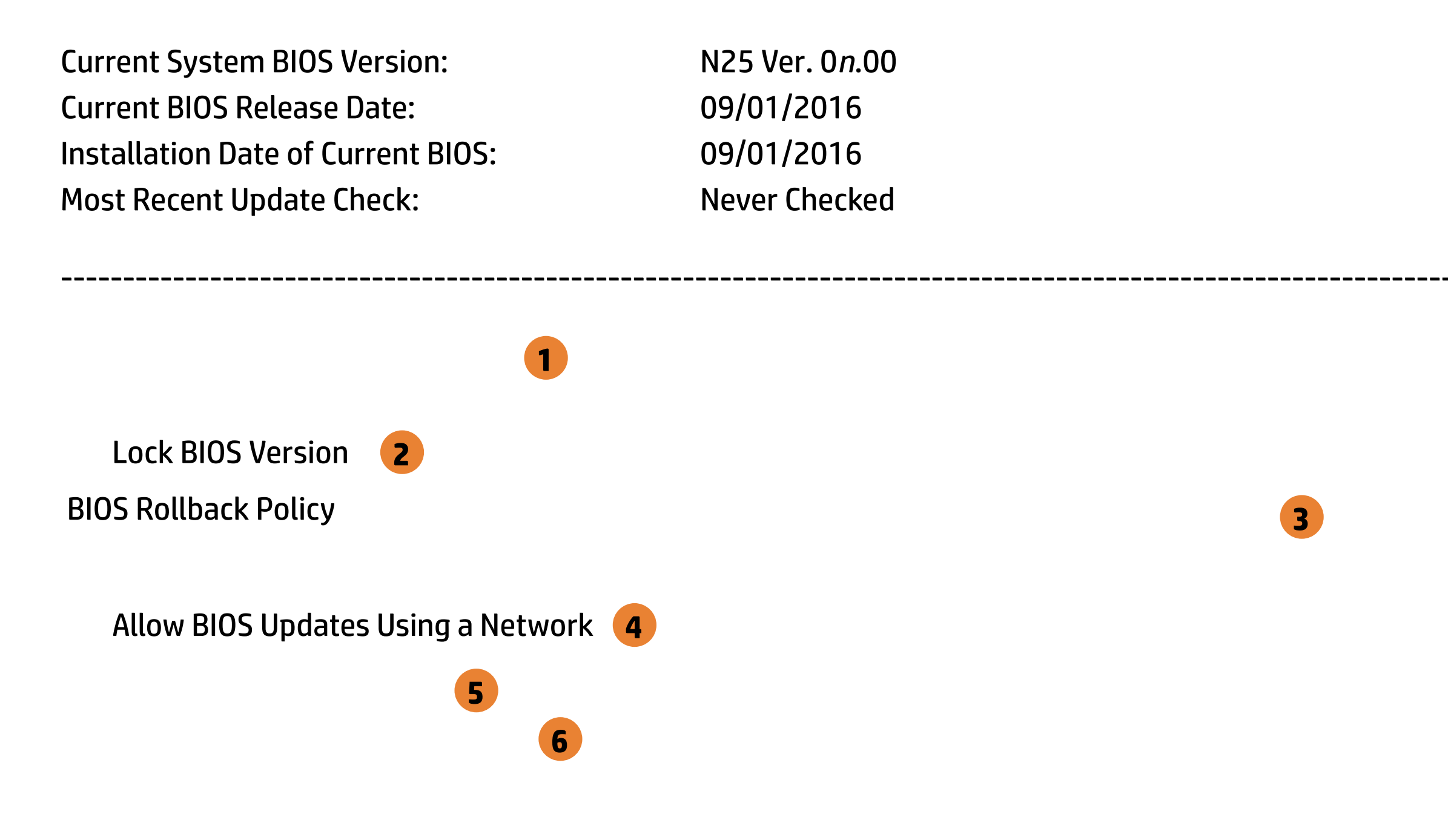

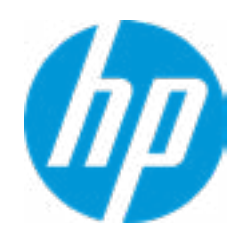

### **HP** Computer Setup

### Item Specific Help

### 1. Check HP.com for BIOS Updates

Checks for the latest BIOS release revision on the network, and lets the user decide whether to download the BIOS image and update System.

### 2. Lock BIOS Version

If not selected, then BIOS updates are allowed, if selected then updates to BIOS are not allowed.

- 3. Click on the field to see the options.
- **4. Allow BIOS Updates Using a Network** Enable/Disable automatic BIOS updates through the network in a scheduled basis.

### **5. BIOS Update Preferences**

Sets the configurations to perform BIOS updates through the network.

### 6. Network Configuration Settings

Configure network settings to be used for download and upload.

MS Windows Bitlocker Drive Encryption (BDE) may be enabled on your system. HP requires that BDE be suspended temporarily before the BIOS is flashed and that you obtain your BDE recovery password or recovery PIN before suspending BDE. After the BIOS is updated, BDE can be resumed.

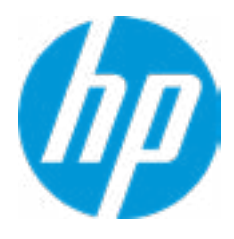

# Main

**BIOS Update Preferences** 

Check for Update on Next Reboot 1

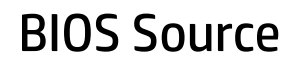

Automatic BIOS Update Setting

**BIOS Update Frequency** 

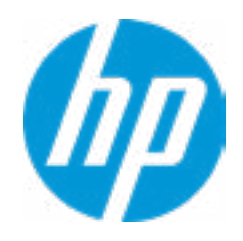

### **HP** Computer Setup

### Item Specific Help

Check for Update on Next Reboot
 Enable/Disable an automatic BIOS check on next reboot.

### 2. BIOS Source

Choose one of the available options. *Click on the field to see the options.* 

### Automatic BIOS Update Setting

Choose one of the available options. *Click on the field to see the options.* 

### 3. BIOS Update Frequency

Choose one of the available options.

2

3

4

# Main

### **Network Configuration Settings**

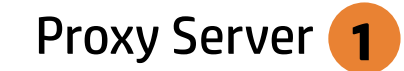

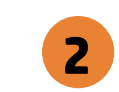

### **IPv4** Configuration

- ➡ <u>IPv4 Subnet Mask</u>
- ➡ <u>IPv4 Gateway</u>

### **DNS** Configuration

Data transfer timeout Force HTTP no-cache **5**  100

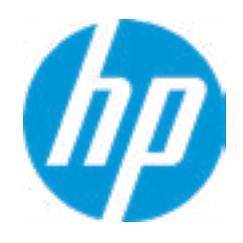

### **HP** Computer Setup

### Item Specific Help

### 1. Proxy Server

Enable/Disable the use of a proxy server.

### 2. Test Network Connection

Check the network connection using current BIOS update configuration. *Click on the field to see the options.* 

### 3. IPv4 Configuration

Setup for static IPv4 address. *Click on the field to see the options.* 

### 4. DNS Configuration

Configure a list of DNS addresses.

### 5. Force HTTP no-cache

Disable HTTP caching.

Help

3

4

# **Test Network Connection**

Your network server connection is working.

IPV4 Configuration: Automatic IPV4 Address: 192.168.0 106 IPV4 Subnet Mask: 255.255.255.0 IPV4 Gateway: 192.168.0.1 DNS Configuration: Automatic Primary DNS: 75.75.75.75 Secondary DNS: 75.75.76.76 MAC Address: 88-88-88-88-87-88

Current Proxy: Current Custom Source URL: HP.COM

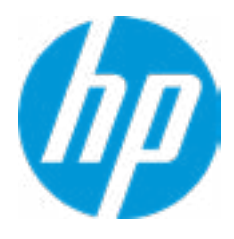

The system could not find one of the BIOS Update binary files. Please make sure the correct BIN file is located on the system hard drive or on removable USB key under the "Hewlett-Packard\BIOS\New" folder or under the "EFI\HP\BIOS\New" folder. It may also be placed under the "Hewlett-Packard\BIOS\Previous" folder or under the "EFI\HP\BIOS\Previous" folder.

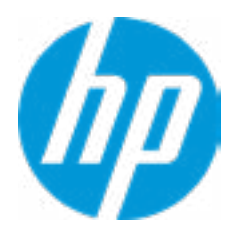

# Main

System IDs

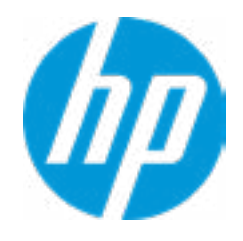

### HP Computer Setup

| Item Specific Help |  |  |
|--------------------|--|--|
|                    |  |  |
|                    |  |  |
|                    |  |  |
|                    |  |  |
|                    |  |  |
|                    |  |  |
|                    |  |  |
|                    |  |  |
|                    |  |  |
|                    |  |  |
|                    |  |  |
|                    |  |  |
|                    |  |  |
|                    |  |  |
|                    |  |  |
|                    |  |  |
|                    |  |  |
|                    |  |  |
|                    |  |  |
|                    |  |  |

### Asset Tracking Number

### Current Setting: XXXXXXXXXXX

Press the space key followed by the enter key to clear current setting

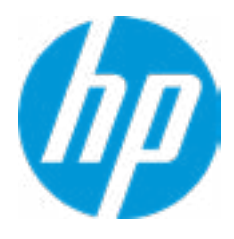

### Ownership Tag

### Current Setting: XXXXXXXXXXX

Press the space key followed by the enter key to clear current setting

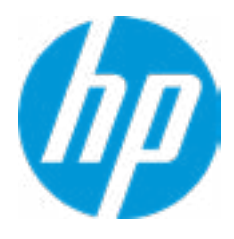

**Replicated Setup** 

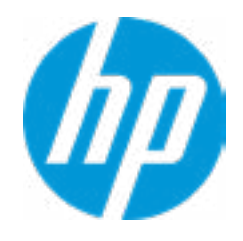

### HP Computer Setup

| Item Specific Help |  |  |
|--------------------|--|--|
|                    |  |  |
|                    |  |  |
|                    |  |  |
|                    |  |  |
|                    |  |  |
|                    |  |  |
|                    |  |  |
|                    |  |  |
|                    |  |  |
|                    |  |  |
|                    |  |  |
|                    |  |  |
|                    |  |  |
|                    |  |  |
|                    |  |  |
|                    |  |  |
|                    |  |  |
|                    |  |  |
|                    |  |  |
|                    |  |  |

# **Replicated Setup**

The file cannot be accessed. Please insert a USB storage device and try again.

# **Replicated Setup**

The file cannot be accessed. Please insert a USB storage device and try again.

Are you sure you want to save custom defaults and exit?

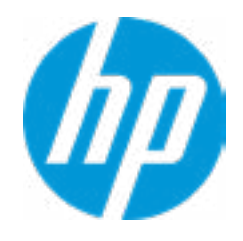

| Item Specific Help |  |
|--------------------|--|
|                    |  |
|                    |  |
|                    |  |
|                    |  |
|                    |  |
|                    |  |
|                    |  |
|                    |  |
|                    |  |
|                    |  |
|                    |  |
|                    |  |
|                    |  |
|                    |  |
|                    |  |
|                    |  |
|                    |  |
|                    |  |
|                    |  |
|                    |  |
|                    |  |
|                    |  |
|                    |  |

Are you sure you want to apply custom defaults and exit?

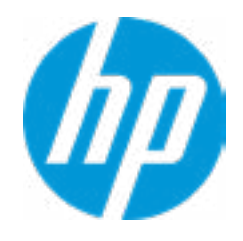

| Item Specific Help |  |
|--------------------|--|
|                    |  |
|                    |  |
|                    |  |
|                    |  |
|                    |  |
|                    |  |
|                    |  |
|                    |  |
|                    |  |
|                    |  |
|                    |  |
|                    |  |
|                    |  |
|                    |  |
|                    |  |
|                    |  |
|                    |  |
|                    |  |
|                    |  |
|                    |  |
|                    |  |
|                    |  |
|                    |  |

Are you sure you want to apply factory defaults and exit?

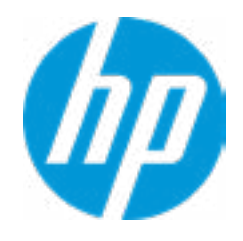

| Item Specific Help |  |
|--------------------|--|
|                    |  |
|                    |  |
|                    |  |
|                    |  |
|                    |  |
|                    |  |
|                    |  |
|                    |  |
|                    |  |
|                    |  |
|                    |  |
|                    |  |
|                    |  |
|                    |  |
|                    |  |
|                    |  |
|                    |  |
|                    |  |
|                    |  |
|                    |  |
|                    |  |
|                    |  |
|                    |  |

Are you sure you want to ignore changes and exit?

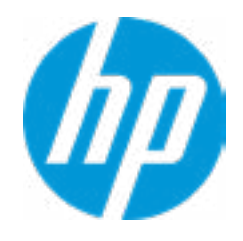

| Item Specific Help |  |
|--------------------|--|
|                    |  |
|                    |  |
|                    |  |
|                    |  |
|                    |  |
|                    |  |
|                    |  |
|                    |  |
|                    |  |
|                    |  |
|                    |  |
|                    |  |
|                    |  |
|                    |  |
|                    |  |
|                    |  |
|                    |  |
|                    |  |
|                    |  |
|                    |  |
|                    |  |
|                    |  |
|                    |  |

Are you sure you want to save changes and exit?

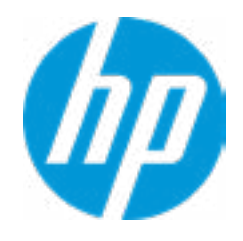

| Item Specific Help |
|--------------------|
|                    |
|                    |
|                    |
|                    |
|                    |
|                    |
|                    |
|                    |
|                    |
|                    |
|                    |
|                    |
|                    |
|                    |
|                    |
|                    |
|                    |
|                    |
|                    |
|                    |
|                    |
|                    |
|                    |

Administrator Tools

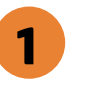

Fingerprint Reset on Reboot

Security Configuration

Trusted Execution Technology (TXT) TXT cannot be enabled unless VTx, VTd, and TPM are enabled first.

Intel Software Guard Extension (SGX)

Utilities

Absolute® Persistence Module Current State Activation Status : Inactive Absolute® Persistence Module Permanent Disable : No System Management Command

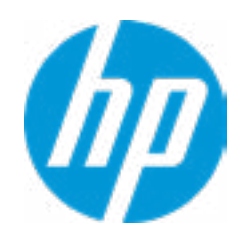

### **HP** Computer Setup

# Item Specific Help **1. Create BIOS Administrator Password** The Administrator password controls access to the following features: • Setup Menu (F10) • 3rd Party Option ROM Management (F3) • Update System ROM • WMI Commands that change system settings • BIOS Configuration Utility (BCU) • Alternative Power-On Password 2. Intel Software Guard Extensions (SGX) Enable/Disable Software Guard Extensions (SGX)

# **BIOS Administrator Password**

**Enter BIOS Administrator Password** 

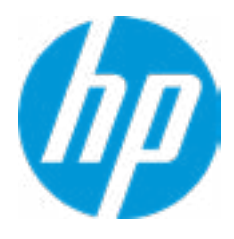

Enter POST Power-On Password

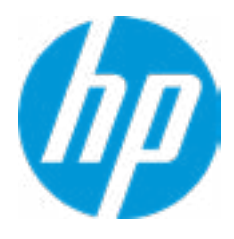

Password Maximum Length

At least one symbol is required in Administrator and User passwords At least one number is required in Administrator and User passwords At least one upper case character is required in Administrator and User passwords At least one lower case character is required in Administrator and User passwords Are spaces allowed in Administrator and User passwords? Prompt for Administrator Password on F9 (Boot Menu) Prompt for Administrator Password on F11 (System Recovery) Prompt for Administrator Password on F12 (Network Boot)

**Clear Password Jumper** 

### **TPM Embedded Security**

**TPM Specification Version** 

**TPM Device** 

TPM State **2** 

Clear TPM

**TPM Activation Policy** 

1

2.0

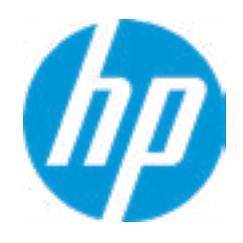

### **HP** Computer Setup

### Item Specific Help

### 1. TPM Device

Exposes the integrated Trusted Platform Module (TPM) for use. *Click on the field to see the options.* 

### **TPM State**

Enables the integrated Trusted Platform Module (TPM).

**BIOS Sure Start** 

Verify Boot Block on every boot BIOS Data Recovery Policy

> Prompt on Network Controller Configuration Change Dynamic Runtime Scanning of Boot Block

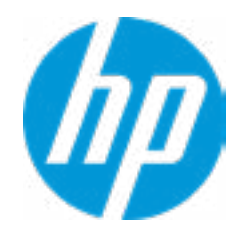

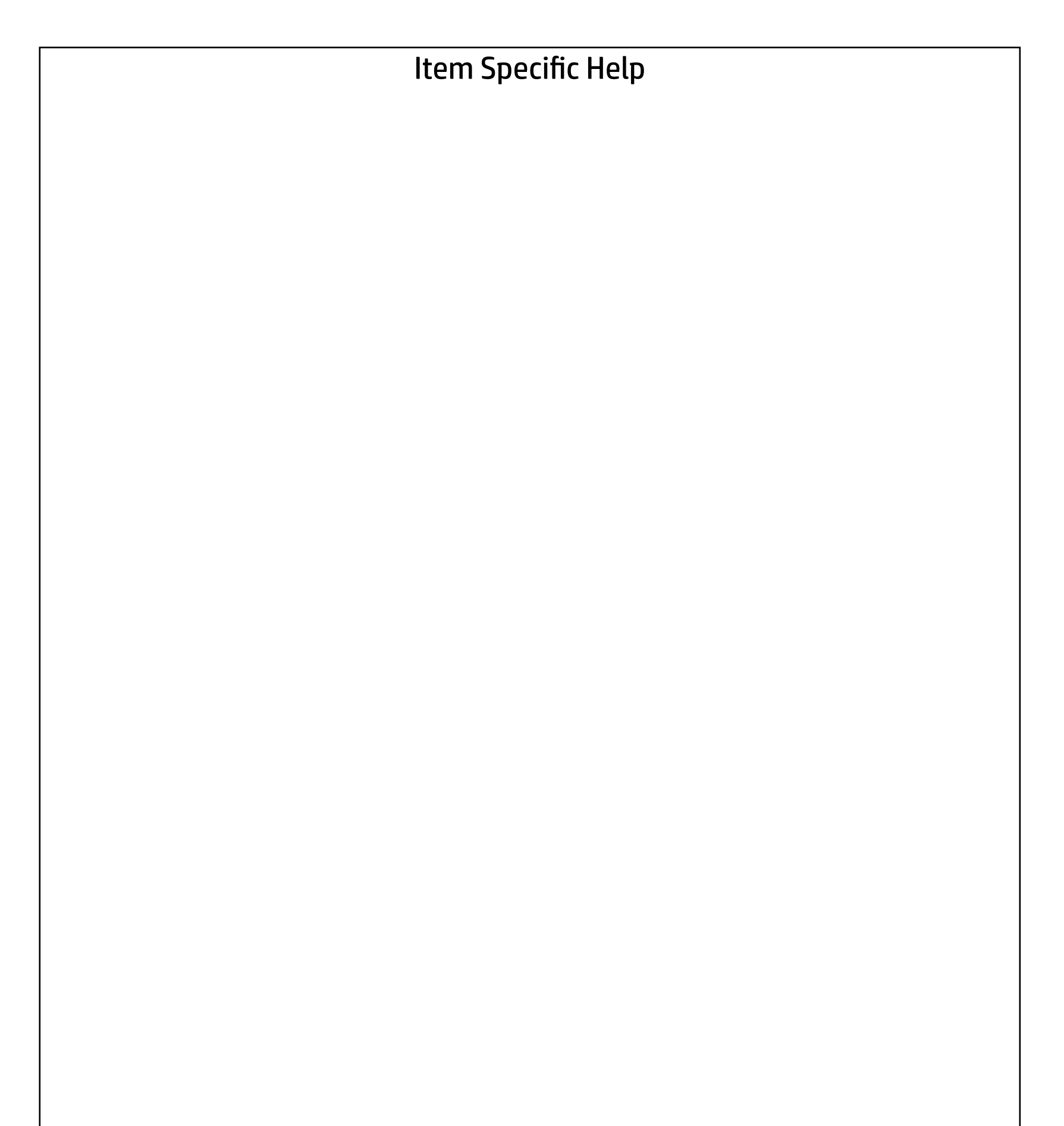

Hard Drive Utilities

Save/Restore GPT of System Hard Drive **1** 

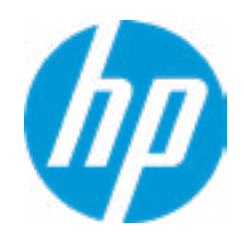

### **HP** Computer Setup

### Item Specific Help

1. Save/Restore GPT of System Hard Drive Enabling this feature will save the GUID Partition table (GPT) of the system Hard Drive. If the GPT is subsequently changed the user will he prompted to choose whether to restore GPT. Select a Drive

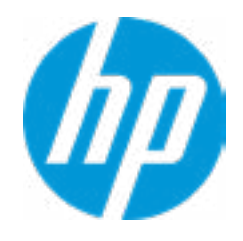

### HP Computer Setup

| Item Specific Help |
|--------------------|
|                    |
|                    |
|                    |
|                    |
|                    |
|                    |
|                    |
|                    |
|                    |
|                    |
|                    |
|                    |
|                    |
|                    |
|                    |
|                    |
|                    |
|                    |
|                    |
|                    |

Select a Drive

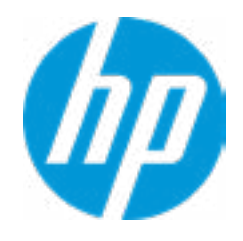

| Item Specific Help |
|--------------------|
|                    |
|                    |
|                    |
|                    |
|                    |
|                    |
|                    |
|                    |
|                    |
|                    |
|                    |
|                    |
|                    |
|                    |
|                    |
|                    |
|                    |
|                    |
|                    |
|                    |
|                    |
|                    |
|                    |

# Set DriveLock Master Password

Please exercise caution when using DriveLock. Losing the passwords will render a drive permanently unusable.

Please be aware these settings take place immediately: save not necessary.

Enter Drivelock Master Password.

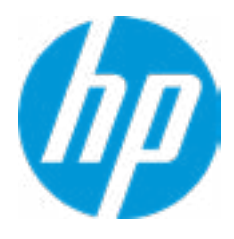

# Set DriveLock User Password

Please exercise caution when using DriveLock. Losing the passwords will render a drive permanently unusable.

Please be aware these settings take place immediately: save not necessary.

Enter Drivelock User Password.

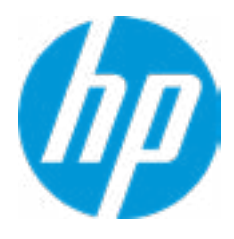

Select a Drive

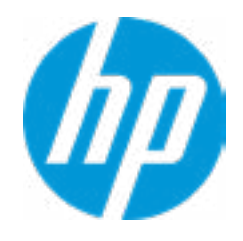

### HP Computer Setup

| Item Specific Help |
|--------------------|
|                    |
|                    |
|                    |
|                    |
|                    |
|                    |
|                    |
|                    |
|                    |
|                    |
|                    |
|                    |
|                    |
|                    |
|                    |
|                    |
|                    |
|                    |
|                    |
|                    |

# Secure Erase

This operation will erase all data on the hard drive. Please make sure the computer is connected to AC power during this process.

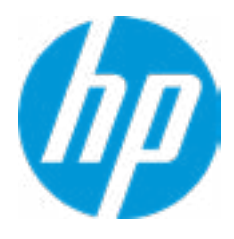

Are you sure you want to restore settings to default?

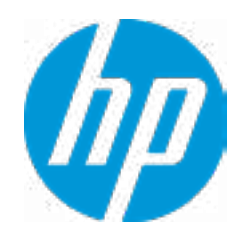

| Item Specific Help |
|--------------------|
|                    |
|                    |
|                    |
|                    |
|                    |
|                    |
|                    |
|                    |
|                    |
|                    |
|                    |
|                    |
|                    |
|                    |
|                    |
|                    |
|                    |
|                    |
|                    |
|                    |
|                    |
|                    |
|                    |

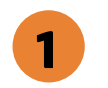

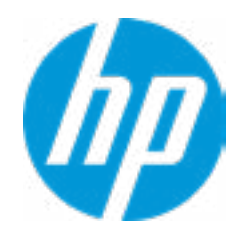

| Item Specific Help                                     |
|--------------------------------------------------------|
| <b>1. Port Options</b><br>Enable/Disable Port Settings |
|                                                        |
|                                                        |
|                                                        |
|                                                        |
|                                                        |
|                                                        |
|                                                        |
|                                                        |
|                                                        |
|                                                        |
|                                                        |
|                                                        |
|                                                        |

Display Language

Select Language

Select Keyboard Layout

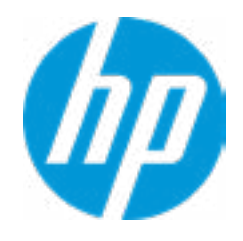

| Item Specific Help |
|--------------------|
|                    |
|                    |
|                    |
|                    |
|                    |
|                    |
|                    |
|                    |
|                    |
|                    |
|                    |
|                    |
|                    |
|                    |
|                    |
|                    |
|                    |
|                    |
|                    |
|                    |
|                    |
|                    |
|                    |

### Scheduled Power-On

| Sunday 1  |   |
|-----------|---|
| Monday    |   |
| Tuesday   |   |
| Wednesday |   |
| Thursday  |   |
| Friday    |   |
| Saturday  |   |
| Hour      | 0 |
| Minute    | 0 |

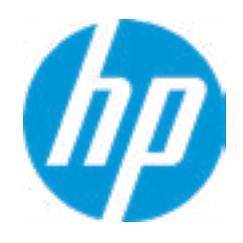

### **HP** Computer Setup

### Item Specific Help

### 1. Days

Enable the days of the week to turn the system on. This feature wakes the system up from a powered off state.

### **Boot Options**

Startup Menu Delay (sec.)

Fast Boot USB Storage Boot Network (PXE) Boot Netclone BIOS Boot After Power Loss

> Prompt on Memory Size Change Prompt on Fixed Storage Change Audio Alerts During Boot UEFI Boot Order

```
M.2 : Windows Boot Manager
USB:
SATAO: SanDisk SD7SB6S-256G-1006
NETWORK BOOT: IPV6 Network - Intel (R) Ethernet Connection (2) I219-LM
NETWORK BOOT: IPV4 Network - Intel (R) Ethernet Connection (2) I219-LM
```

\_\_\_\_\_

Legacy Boot Order

Enable legacy boot cause cottings 9 out then return

Enable legacy boot, save settings & exit, then return to setup

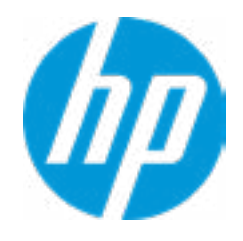

| Item Specific Help |
|--------------------|
|                    |
|                    |
|                    |
|                    |
|                    |
|                    |
|                    |
|                    |
|                    |
|                    |
|                    |
|                    |
|                    |
|                    |
|                    |
|                    |
|                    |
|                    |
|                    |
|                    |
|                    |
|                    |
|                    |

Secure Boot Configuration

Configure Legacy Support and Secure Boot

Secure Boot Key Management Import Custom Secure Boot keys Clear Secure Boot keys Reset Secure Boot keys to factory defaults Enable MS UEFI CA key

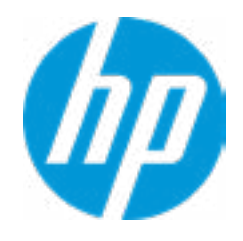

| Item Specific Help |
|--------------------|
|                    |
|                    |
|                    |
|                    |
|                    |
|                    |
|                    |
|                    |
|                    |
|                    |
|                    |
|                    |
|                    |
|                    |
|                    |
|                    |
|                    |
|                    |
|                    |
|                    |
|                    |
|                    |
|                    |

### System Options

Turbo-Boost Hyperthreading 1 Multi\_processor Virtualization Technology (VTx) Virtualization Technology for Directed I/O (VTd) M.2 WLAN/BT M.2 SSD Allow PCIe/PCI SERR# Interrupt

**Power Button Override** 

Top Cover Function Cover Charging when Power Off

**Cover Button Sensitivity** 

Power On from Cover Buttons Update Mode for Charging Cover Optical Disk Drive Allow Expansion Modules

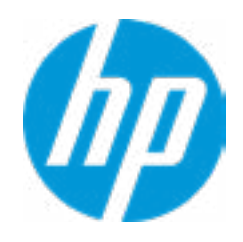

| Item Specific Help                                                                                         |
|----------------------------------------------------------------------------------------------------|
| <ol> <li>Hyperthreading         Permits the user to control the processor capa-<br/>bility     </li> </ol> |
|                                                                                                    |
|                                                                                                    |
|                                                                                                    |
|                                                                                                    |
|                                                                                                    |
|                                                                                                    |
|                                                                                                    |

### **Built-In Device Options**

Embedded LAN Controller

Wake On LAN

Video Memory Size

Fingerprint Device Audio Device Internal Speakers Headphone Output Wireless Network Device (WLAN) M.2 USB / Bluetooth

Increase Idle Fan Speed(%)

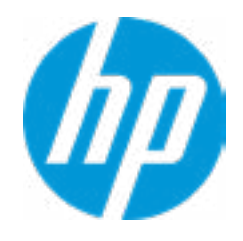

| Item Specific Help |
|--------------------|
|                    |
|                    |
|                    |
|                    |
|                    |
|                    |
|                    |
|                    |
|                    |
|                    |
|                    |
|                    |
|                    |
|                    |
|                    |
|                    |
|                    |
|                    |
|                    |
|                    |
|                    |
|                    |
|                    |

Port Options

SATAO Rear Legacy USB Ports Left USB Type-C Port Rear USB Type-C Port USB Legacy Port Charging Left USB Type-C Downstream Charging USB Type-C Controller Firmware Update

**Restrict USB Devices** 

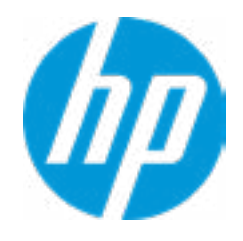

| Item Specific Help |  |  |  |  |
|--------------------|--|--|--|--|
|                    |  |  |  |  |
|                    |  |  |  |  |
|                    |  |  |  |  |
|                    |  |  |  |  |
|                    |  |  |  |  |
|                    |  |  |  |  |
|                    |  |  |  |  |
|                    |  |  |  |  |
|                    |  |  |  |  |
|                    |  |  |  |  |
|                    |  |  |  |  |
|                    |  |  |  |  |
|                    |  |  |  |  |
|                    |  |  |  |  |
|                    |  |  |  |  |
|                    |  |  |  |  |
|                    |  |  |  |  |
|                    |  |  |  |  |
|                    |  |  |  |  |
|                    |  |  |  |  |
|                    |  |  |  |  |
|                    |  |  |  |  |
|                    |  |  |  |  |

**Option ROM Launch Policy** 

**Configure Option ROM Launch Policy** 

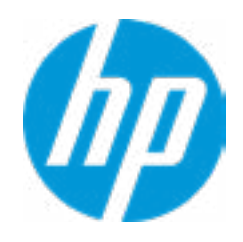

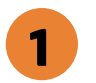

- Item Specific Help
- **1. Configure Option ROM Launch Policy** Configure the launching of EFI versus Legacy Option ROM's

Power Management Options

Runtime Power Management1Extended Idle Power States2S5 Maximum Power Savings2SATA Power Management2PCI Express Power Management2Unique Sleep State Blink Rates2Power On from Keyboard Ports2

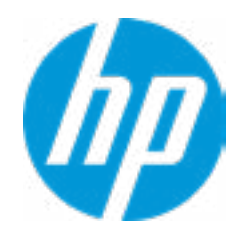

### **HP** Computer Setup

# Item Specific Help 1. Runtime Power Management Enables Runtime Power Management. 2. Extended Idle Power States Increases the OS's Idle Power Savings.

### Remote Management Options

Active management (AMT) 1 USB Key Provisioning Support 2 USB Redirection Support

- Unconfigure AMT on next boot
- SOL Terminal Emulation Mode

Show Unconfigure ME Confirmation Prompt Verbose Boot Messages Watchdog Timer **4** OS Watchdog Timer (min.) BIOS Watchdog Timer (min.) CIRA Timeout (min)

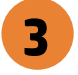

5

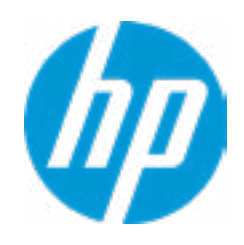

### Item Specific Help

### 1. Intel Management Engine (ME)

Enabled by default. [Help Icon] = "This option allows for a user to disable the Intel Management Engine, which disables Intel Active Management Technology and all underlying Intel ME technologies. This option also disables ME functions that allow for ME firmware updates. It is suggested to periodically enable this option to update ME firmware, as the ME firmware may contains platform stability fixes.

### 2. Intel Active Management Technology (AMT)

This option allows for a user to enable Intel Active Management Technology, which is tied to all ME-regulated remote management functions. Disabling AMT will still allow for ME firmware updates, which are recommended for receiving platform stability fixes.

### 3. Unconfigure AMT on next boot

Perform AMT/ME unconfigure without password operation.

### 4. Watchdog Timer

Enable/Disable WatchDog Timer.

### 5. OS & BIOS Watchdog Timer Set OS Watching timer (Minutes).

|  | <b>UEFI</b> Drivers |
|--|---------------------|
|  |                     |

This will restart the system into the 3rd Party Option ROM Management application. You can get to this application directly by pressing F3 during startup.

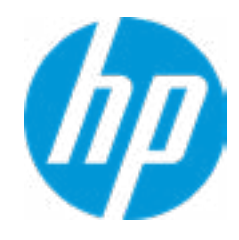